- 1 【Mac OS 版】学内ネットワークへの接続方法
  - ① 持ち込み端末 (パソコン)を研究室内の情報コンセント (有線 LAN)、または研究室内に設置されている無線 LAN ルーターの Wi-Fi に接続します。
  - ② ブラウザ (Safari)を開くと、"Web Page Blocked"というメッセージが表示されます。
    - ※ この時点では、「検疫ネットワークシステム」ページのみアクセス可能となっており、Web ページを開く等インターネットを 利用することはできません (一部キャッシュにより開くことができる Web ページもありますが、必ず検疫およびユーザー認 証を行なってから Web ページを開くようにしてください)。

|                                                    | google.com                                                                  | Ċ                                                 | ₫ |
|----------------------------------------------------|-----------------------------------------------------------------------------|---------------------------------------------------|---|
|                                                    |                                                                             |                                                   |   |
| Web Page Blocked                                   |                                                                             |                                                   |   |
| Access to the web page you were trying to visit ha | s been blocked in accordance with company policy. Please contact your syste | em administrator if you believe this is in error. |   |
| User: 172.23.20.37                                 |                                                                             |                                                   |   |
| URL: google.com/                                   |                                                                             |                                                   |   |
| Category: not-resolved                             |                                                                             |                                                   |   |
|                                                    |                                                                             |                                                   |   |
|                                                    |                                                                             |                                                   |   |
|                                                    |                                                                             |                                                   |   |
|                                                    |                                                                             |                                                   |   |
|                                                    |                                                                             |                                                   |   |
|                                                    |                                                                             |                                                   |   |
|                                                    |                                                                             |                                                   |   |
|                                                    |                                                                             |                                                   |   |
|                                                    |                                                                             |                                                   |   |
|                                                    |                                                                             |                                                   |   |
|                                                    |                                                                             |                                                   |   |
|                                                    |                                                                             |                                                   |   |
|                                                    |                                                                             |                                                   |   |
|                                                    |                                                                             |                                                   |   |
|                                                    |                                                                             |                                                   |   |
|                                                    |                                                                             |                                                   |   |

③ ☆ [お気に入り] から「検疫ネットワークシステム」を選択します。

| <ul> <li>□</li> <li>○</li> <li>○<th>Web Page Blocked           Access to the web page you were trying to with has been blocked in accordance with company policy. Please contact your system administrator if you.           User: 122.3.2.37           Use: 122.3.07           Category: not-resolved</th></li></ul> | Web Page Blocked           Access to the web page you were trying to with has been blocked in accordance with company policy. Please contact your system administrator if you.           User: 122.3.2.37           Use: 122.3.07           Category: not-resolved |
|----------------------------------------------------------------------------------------------------|----------------------------------------------------------------------------------------------------|

④「検疫ネットワークシステム」画面が表示されますので、[Mac OS] をクリックします。

| 検疫ネットワークシステム<br>QuOLA@Adapter                                                                                                    |                        |
|----------------------------------------------------------------------------------------------------|------------------------|
| 下記のボタノをクリックし、セキュリティチェックを実行してください。                                                                                                    |                        |
| <ul> <li>管理者からのメッセージ</li> <li>ゼキュリティチェックを実行しなければ、ネットワークに接続することはできません。</li> <li>【佛教大学のセキュリティボリシー】</li> <li>1.指定されたウィルス対策ソフトがインストールされており、最新バージョンにアップデート<br/>されていること。</li> <li>2.05はメーカーのサポートがあり、最新のバッチ (03のセキュリティ修正プログラム等) が<br/>適用されていること。</li> <li>あ問い合わせについて<br/>操作・運用に関するお問い合わせは、下記にお願いいたします。</li> <li>【佛教文学者報ジンステム部】<br/>Tei:(グ稿料2873/254)</li> <li>Tei:(グ稿料2873/254)</li> <li>Tei:(グ稿料2873/254)</li> <li>Tei:SystemBbukkyoru.ac.jp</li> </ul> |                        |
|                                                                                                    | 表示: <u>Mobile</u> / PC |
| Copyright (C) 2007-2017 HC Networks, Ltd. All Rights Reserved.                                                                                                    |                        |

⑤ ダウンロードフォルダーに保存された「quola ××××× .app.tar」をダブルクリックします。その後、追加されたアプリケーション「quola ×××××」をダブルクリックします。
 ※ 一度ダウンロードすれば、次回以降①から④の手順は不要です。

| • • •             | 🚺 ダウンロード        |     |          |          |
|-------------------|-----------------|-----|----------|----------|
| $\langle \rangle$ |                 |     | Q        | 検索       |
| よく使う項目            | 名前              | サイズ | 種類       | 追加日      |
| AirDrop           | 🖉 quola         | KB  | アプリケーション | 今日 11:22 |
| 🗐 マイファイル          | h quola app.tar | KB  | tarアーカイブ | 今日 11:21 |
| 🖂 iCloud Drive    |                 |     |          |          |
| 🕂 アプリケーション        |                 |     |          |          |
| 🔜 デスクトップ          |                 |     |          |          |
| 武書 ①              |                 |     |          |          |
| 🕑 ダウンロード          |                 |     |          |          |
| デバイス              |                 |     |          |          |

⑥ 以下のポップアップが表示されますので、[開く]をクリックします。

| 0 | "quola<br>ダウンロード<br>よろしいです | "はインタ<br>されたアプリケーションで<br>"か? | ーネットから<br>す。開いても |
|---|----------------------------|------------------------------|------------------|
|   | このファイルに<br>れました。           | #*Safari*により今日の11:21に:       | ダウンロードさ          |
| 2 |                            | キャンセル                        | 開く               |

⑦ ポリシーチェックが実行されます。

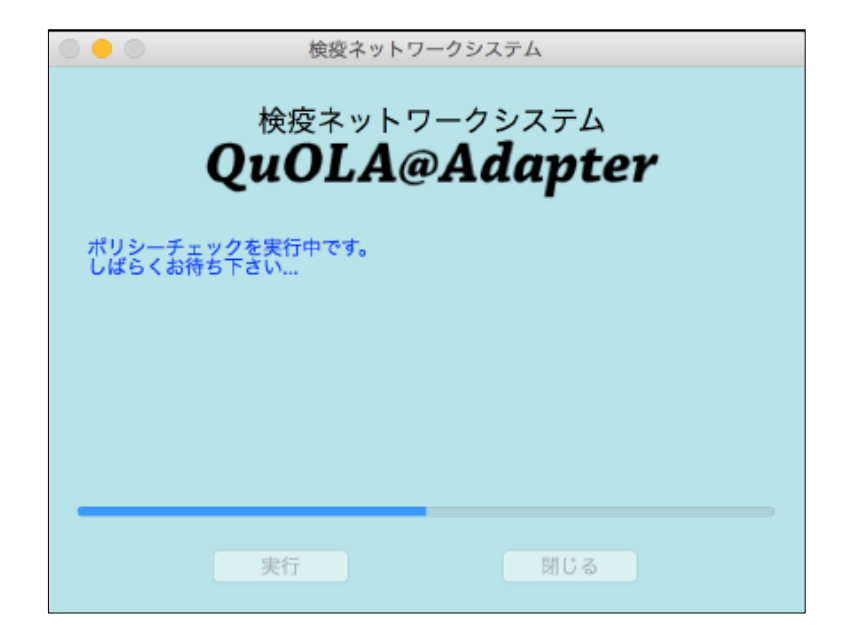

⑧ ポリシーチェックの結果が「OK」の場合

以下の画面が表示されますので、学内パソコンにログインする際のユーザーID・パスワードを入力し、[実行]をクリック します。 ⇒ ⑩へ進む

| 0 🔴 0        | 検疫ネットワークシステム                          |
|--------------|---------------------------------------|
| <sub>¢</sub> | <sub>疫ネットワークシステム</sub><br>OLA@Adapter |
| ユーザーIDとパスワー  | ドを入力して下さい。                            |
| ユーザーID:      |                                       |
| パスワード:       |                                       |
|              |                                       |
| 実行 閉じる       |                                       |

⑨ ポリシーチェックの結果が「NG」の場合

<セキュリティパッチを適用する必要があるとき>

「検疫ネットワークシステム」画面の[閉じる]をクリックし、ソフトウェア・アップデートを実行してください。 ※ ソフトウェア・アップデートが完了したら、⑤に戻り、再度ポリシーチェックを実行してください。

<ウイルス対策ソフトのアップデートをする必要があるとき>

「検疫ネットワークシステム」画面の [閉じる] をクリックし、デスクトップ等にあるウイルス対策ソフトのアイコンよりアップ デートを実行してください (アップデートの方法は、メーカーにより異なります。詳細は、各メーカーのホームページをご確認 ください)。 ※ ウイルス対策ソフトのアップデートが完了したら、⑤に戻り、再度ポリシーチェックを実行してください。

※ 学内ネットワーク環境下でアップデートできるのは、本学が推奨しているウイルス対策ソフトに限ります。 推奨ウイルス対策ソフトの詳細は、【SYSTEM NAVIGATION】> 使いたい >「検疫ネットワークシステムの利用に ついて」をご参照ください。

10 ユーザー認証に問題がなければ以下の画面が表示されますので、[閉じる]をクリックします。

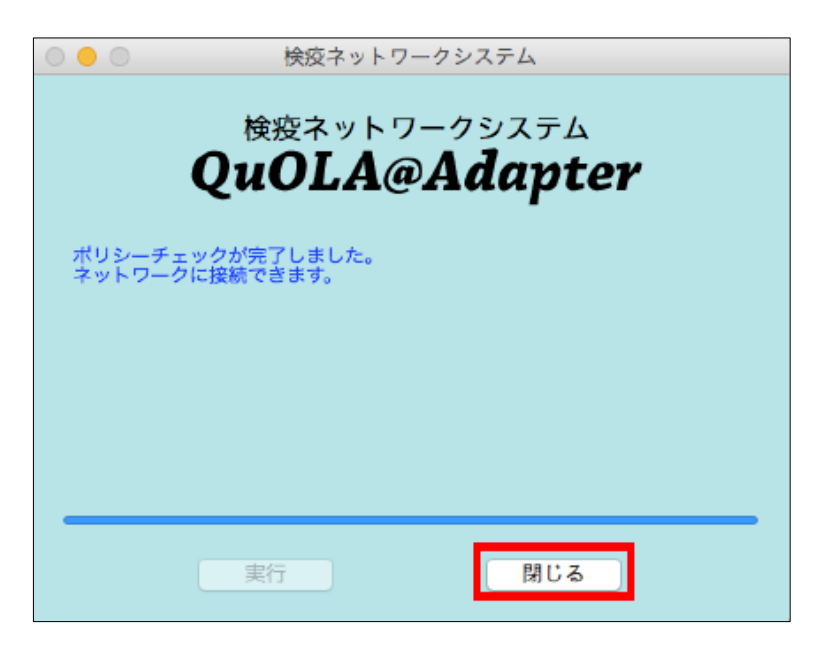

ブラウザ (Safari)を開くと、Web ページの閲覧等ができます(インターネット接続が可能になります)。
 ※ ④の「検疫ネットワークシステム」画面は閉じてください。

以上